## <u> プロダクトキー置換手順 < Windows Server 2008 R2></u>

- 1) 「スタート」→「ファイル名を指定して実行」で「slui」とタイプして [OK] をクリッ クします。
- 2) 以下の画面が表示されます。画面で「別のプロダクトキーを入力します(I)」をクリックします。

| ♥ Windows のライセンス認証                                                  | X |
|---------------------------------------------------------------------|---|
| ◯ 🥀 Windows のライセンス認証                                                |   |
| 入力された Windows Server 2008 R2 Enterprise のプロダクト キーは、ライセンス認証に対して無効です。 |   |
| → 新しいプロダクト キーをオンラインで購入します(P)                                        |   |
| → 別のプロダクト キーを入力します(1)                                               |   |
| → Microsoft に問い合わせて問題の解決を試みます(C)                                    |   |
|                                                                     |   |
|                                                                     |   |
|                                                                     |   |
|                                                                     |   |
|                                                                     |   |
| キャンセル                                                               |   |

3) 以下の画面が表示されますので、VirtualKeyを入力して「次へ(N)」をクリックします。

| 🎙 Windows のライセンス認証                                                                                                    | ×                    |
|----------------------------------------------------------------------------------------------------|----------------------|
| 🥝 🎠 Windows のライセンス認証                                                                                                  |                      |
| プロダクト キーを入力してください                                                                                                    |                      |
| Windows Server 2008 R2 Enterprise のプロダクト キーは、Windows パッケージ内のインス<br>に記載されています。 ライセンス認証手続きを行うと、プロダクト キーがこのコンピューターに登録されま | .┝─ル ディスク ケース<br>हす。 |
| プロダクト キーは次のように表示されます:                                                                                                 |                      |
| プロダクト キー: XXXXX-XXXXX-XXXXX-XXXXX-XXXXX                                                                               |                      |
| Windows のプロダクトキーの記載場所                                                                                                 |                      |
| プロダクト キー( <u>P</u> ):                                                                                                 | ]                    |
| <u>ライセンス認証の詳細を表示します</u><br>プライバシーに関する声明をオンラインで表示します                                                                   |                      |
|                                                                                                    | N ++>ten             |

- 4) インターネット接続環境の場合は、自動でライセンス認証が開始されますが、 インターネット接続環境ではない場合は、ライセンス認証画面が表示されますので、 ライセンス認証を実施してください。
- 5) ライセンス認証が終了していることを確認します。
- 1.「スタート」→「ファイル名を指定して実行」で「slui」とタイプして [OK] をクリックします。
- 2.「ライセンス認証に成功しました」と表示されれば、ライセンス認証は正しく終了して います。[OK]をクリックして終了してください。